## Инструкция по подключению к видеоконференцсвязи с Верховным Судом Республики Саха (Якутия) с использованием смартфона

Для подключения к видеоконференцсвязи с помощью смартфона необходимо использовать клиентское приложение TrueConf. На смартфоне (планшете) должна присутствовать работающая фронтальная камера и микрофон. Работоспособность камеры и микрофона следует проверять заранее.

1. Необходимо перейти по ссылке на конференцию

2. Откроется окно с предупреждением, что «Подключение не защищено», «Не удалось установить защищенное соединение», «Подключение не является приватным» и т.п., формулировки бывают разные зависящие от браузера. Для дальнейших действий необходимо игнорировать это предупреждение и продолжить работу с сайтом. Для этого необходимо:

а. В браузере необходимо поставить галочку «Я осознаю риск и хочу продолжить», затем нажать «Все равно продолжить»:

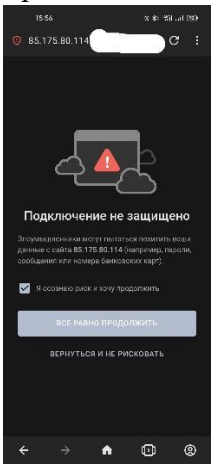

b. В браузере Google Chrome нажать «Дополнительные» - «перейти к 85.175.80.114 (небезопасно)»

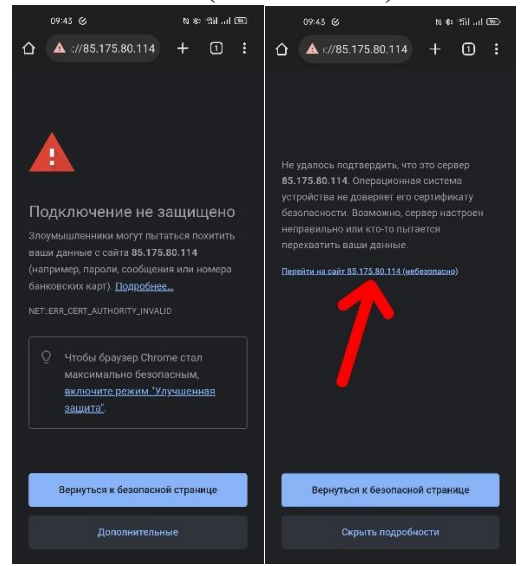

с. В браузере Firefox нажать «Дополнительно» - «Принять риск и продолжить»

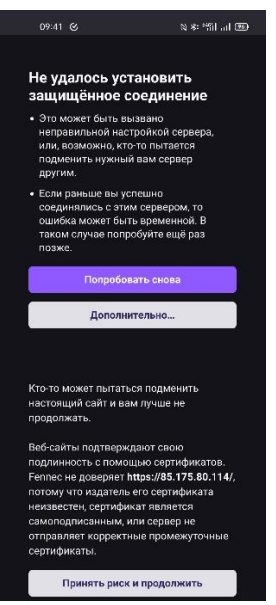

3. Откроется станица с датой начала судебного заседания

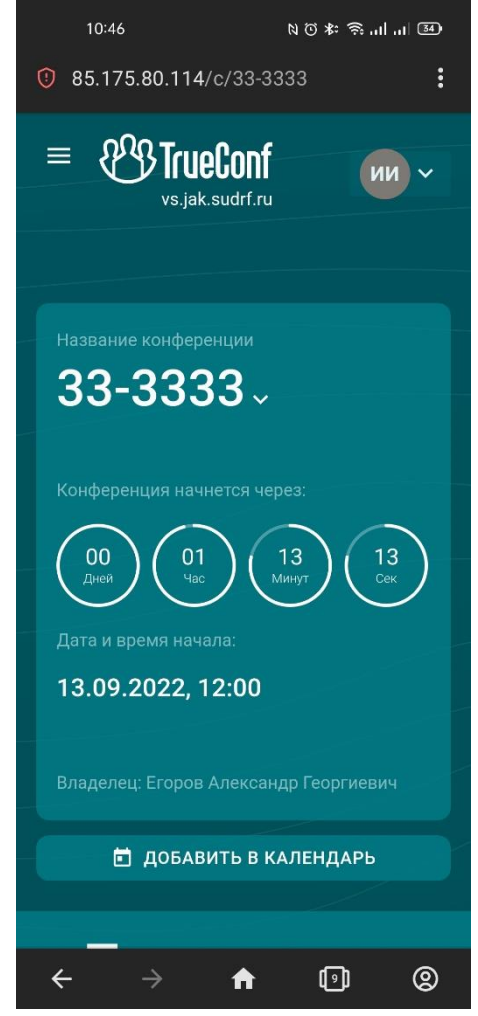

4. Для скачивания приложения нажмите кнопку меню в виде трех горизонтальных полосок в левом верхнем углу, затем «Как подключиться», нажать на ссылку скачивания с магазина приложений смартфона (GooglePlay, AppStore)

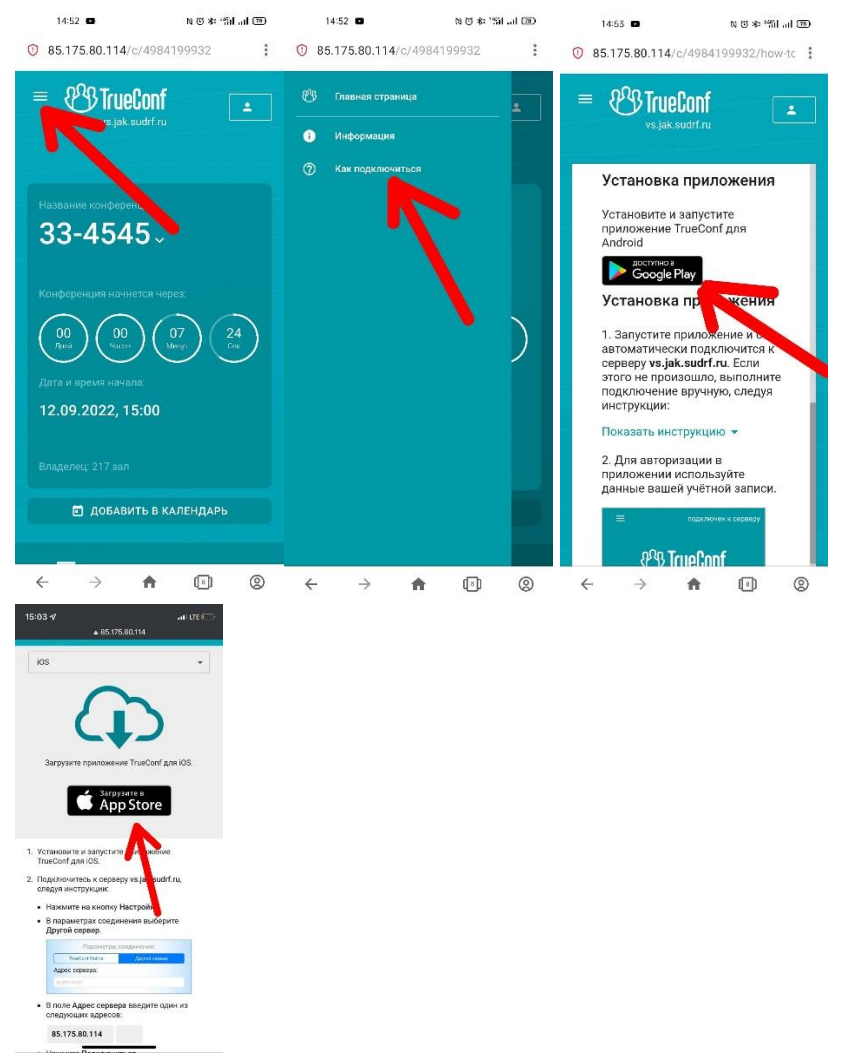

5. После установки необходимо открыть приложение. Нажать «Сменить сервер» и ввести ip-адрес сервера 85.175.80.114. Далее в поле TrueConf ID необходимо ввести логин, нажать «Далее» и ввести пароль.

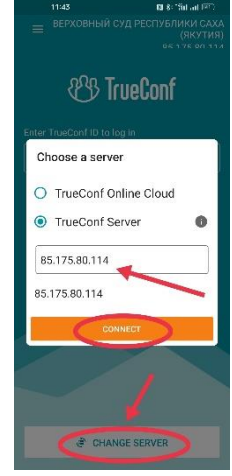

6. В назначенное время в приложение TrueConf придет вызов на веб-ВКС судебного заседания. Необходимо одобрить видеосвязь и принять звонок.

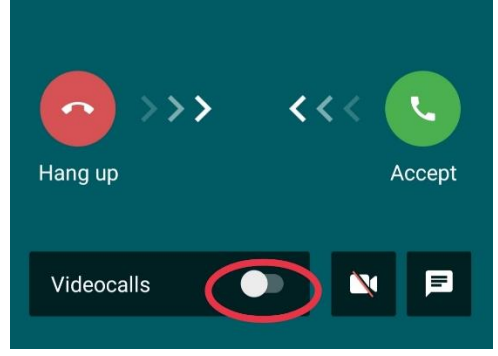

7. Приложение запросит доступ к камере и микрофону, которые необходимо одобрить. Без этого участники судебного заседания не смогут вас видеть и слышать

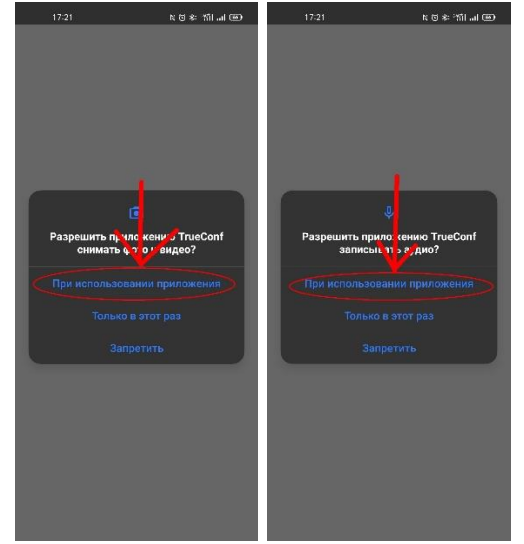

8. Произойдет соединение к судебному заседанию

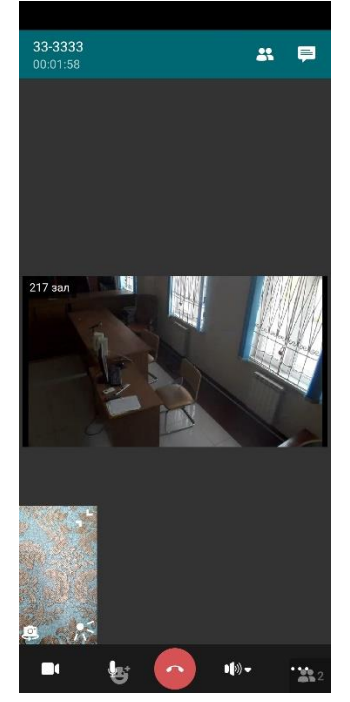

9. Значки камеры и микрофона должны быть активны, зачеркнутые значки микрофона и камеры означают, что они отключены, включить их можно нажатием на соответствующий значок

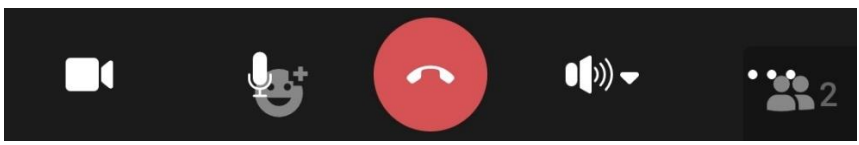

10. В случае если приложение зависло, не открывается и т.п., необходимо его закрыть из меню недавних приложений вашего смартфона и снова подключиться к конференции.